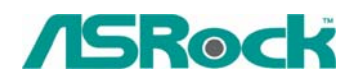

TSD-QA-39 (Jan. 16th, 2006)

## Technical Reference - Q&A

- 1. Q: After installing Windows XP x64 Edition, I see an "Unsupported Standard Game Port" in device manager. And there is no exclamation mark or error message. Why?
  - A: Microsoft does not support game port in Windows XP x64 Edition. If you want to use a joy pad or joystick in Windows XP x64 Edition, please use an USB one.

## 2. Q: I use a Samsung HD080HJ (P80SD) 80GB SATA II HDD on K8Upgrade-NF3. After installing Nvidia all in one driver from the support CD, it takes a little bit long time to boot into Windows XP. How could I solve this problem?

A: Please follow below steps to update Nvidia IDE driver:

- 1. Under Windows XP, please go to "Control panel" and choose "Add/Remove program" to remove the Nvidia IDE driver.
- 2. Please download the new Nvidia IDE driver from http://download.asrock.com/Drivers/Special/nvidia\_4.84IDE.zip
- 3. After driver download is completed, please install the new IDE driver for your system.
- 3. Q: I use two SATA HDDs to create RAID 1 (mirroring) array on K8NF4G-SATA2. After I finish setting up the array and OS installation, I remove one of the two SATA HDDs. However, when I put the SATA HDD back, it shows a warning message as below when booting up the system. What should I do?

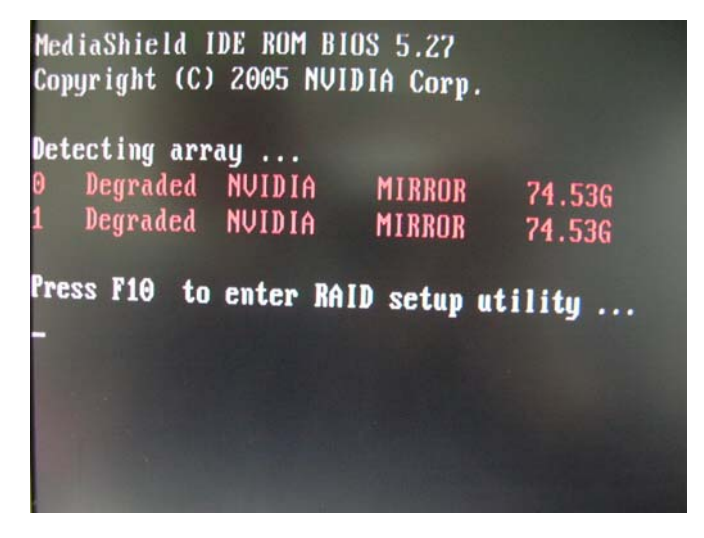

A: When you remove one of the two SATA HDDs, the system will recognize the left one as an abnormal array. Then, when you put a HDD back, the system will recognize the two HDDs as two abnormal arrays. That is why it shows a warning message to remind you that is not a normal RAID 1 (mirroring) array. In order to solve it, please press "F10" during POST to get into MediaShield Utility and do the following steps to rebuild the array.

**Step 1:** Please go to the MediaShield Utility (Press **F10**) and choose one of the SATA HDD (array) in "Array list".

| Boot | Boot Id | ld Status | Vendor | Array Model Name |        |  |
|------|---------|-----------|--------|------------------|--------|--|
| Yes  | 1       | Degraded  | NUIDIA | MIRROR           | 74.536 |  |
|      |         | Pogranca  |        |                  |        |  |
|      |         |           |        |                  |        |  |
|      |         |           |        |                  |        |  |
|      |         |           |        |                  |        |  |

Step 2: Press "Enter" to get into the "Array Detail"

| Stripi | ng Width: | oring<br>1 |       | Striping Block: 64K |          |
|--------|-----------|------------|-------|---------------------|----------|
| Adapt  | Channe I  | M/S        | Index | Disk Model Name     | Capacity |
| 1      | 1         | Master     | θ     | ST380013AS          | 74.53GB  |
|        |           |            |       |                     |          |
|        |           |            |       |                     |          |

Step 3: Press "D" to delete this array.

| RAID M<br>Stripi | ode: Mirr<br>ng Width: | oring<br>1 | Striping Block: 64K |          |
|------------------|------------------------|------------|---------------------|----------|
| Adapt            | Channe l               | M/S        | Delete this array?  | Capacity |
| 1                | 1                      | nas        | CY3 YES END NO      | 79.5368  |
|                  |                        | 1          | CAJ AER (NJ NO      |          |

Step 4: After you delete it, please go to "Array Detail" of the left Array.

| RAID M<br>Stripi | lode: Mirr<br>ng Width: | oring<br>1 |       | Striping Block: 64K |          |
|------------------|-------------------------|------------|-------|---------------------|----------|
| Adapt            | Channe l                | M/S        | Index | Disk Model Name     | Capacity |
| 1                | 0                       | Master     | 1     | ST3120813AS         | 111.79GB |
|                  |                         |            |       |                     |          |
|                  |                         |            |       |                     |          |

Step 5: Press "R" (Rebuild) to get into "Select From Free Disk List"

|         |            | n/ ə   | Channel | Adapt |
|---------|------------|--------|---------|-------|
| 74.53GB | ST380013AS | Master | 1       | 1     |
|         |            |        |         |       |
|         |            |        |         |       |
|         |            |        |         |       |

**Step 6:** Press "A" then "Enter" to rebuild array.

| Adapt | Channe l | M/S     | Disk | Model Name   | Capacity |
|-------|----------|---------|------|--------------|----------|
| 1     | 1        |         |      |              | 74.53GB  |
|       |          | Reb     | uild | array?       |          |
|       |          | LENTERJ | OK   | [ESC] Cancel |          |
|       |          | CENTERJ | OK   | [ESC] Cancel |          |

Step 7: Finished.

| Boot | Id | Status  | Vendor | Array Model Name |        |  |
|------|----|---------|--------|------------------|--------|--|
| Yes  | 1  | Healthy | NVIDIA | MIRROR           | 74.530 |  |
|      |    |         |        |                  |        |  |
|      |    |         |        |                  |        |  |

Step 8: Press "Ctrl-X" to exit.